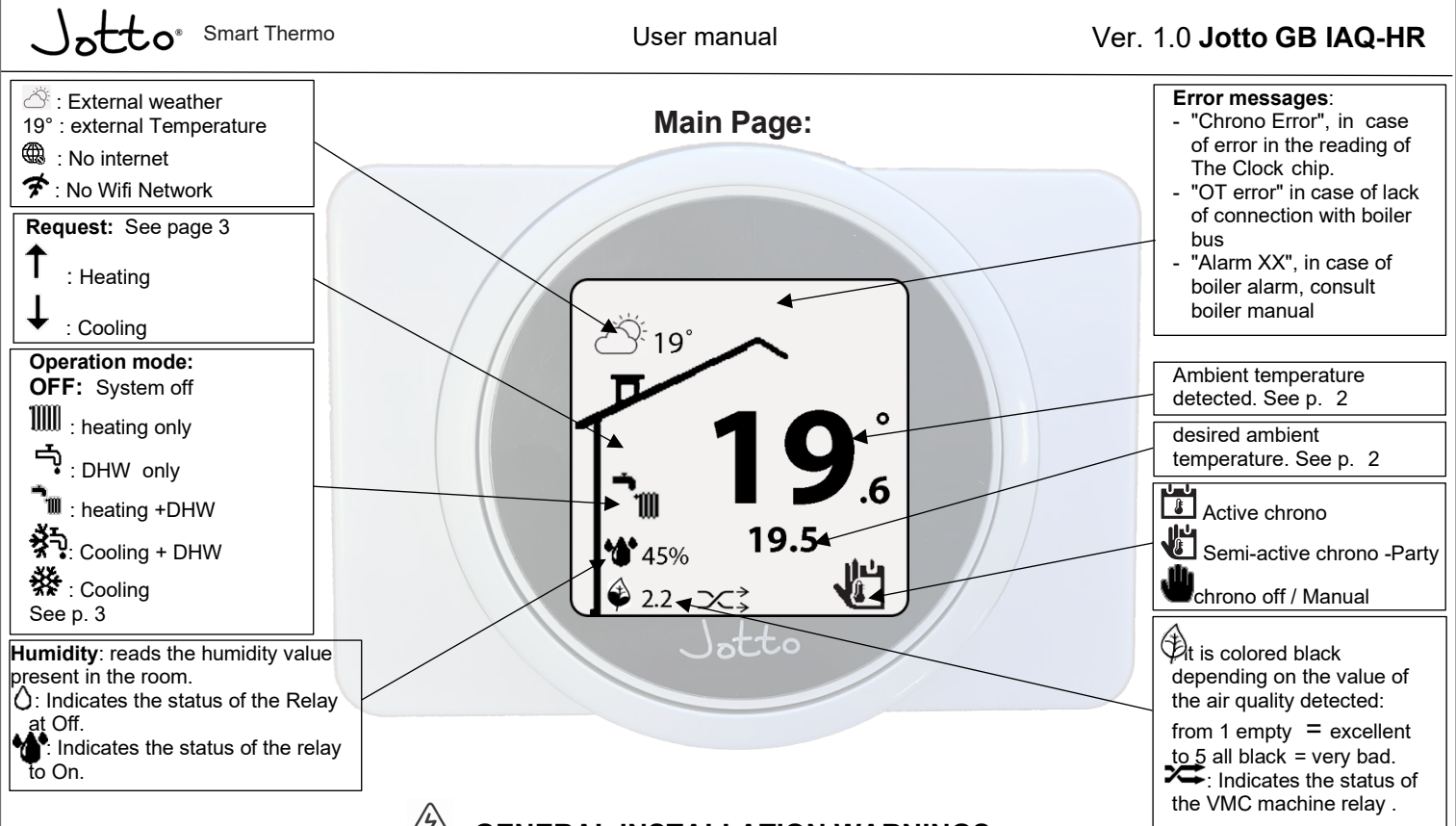

# **GENERAL INSTALLATION WARNINGS**

This manual has been prepared for the installer and also includes basic instructions for the end user.

Carefully read the warnings contained in this document that provide guidance on the technical characteristics and instructions for installation, assembly, programming, adjustment and use

Installation of the device must be carried out in accordance with the regulations in force regarding electrical installation. This instruction manual must be "kept for future reference".

After removing the packaging, make sure of the integrity of the Programmable Thermostat and the power supply supplied. In case of doubt, do not use them and contact your Dealer or Manufacturer.

The Chronothermostat is intended only for the use for which it was expressly designed. Any other use is to be considered improper and therefore dangerous. Our products are manufactured in compliance with current safety regulations. During the installation and use of the same it is recommended to observe all precautions to avoid causing damage to people or things.

Do not disassemble parts of the programmable thermostat when it is in operation. Do not use the programmable thermostat exposed to heat sources or direct sunlight. The manufacturer is relieved of any liability in the following cases:

a) Incorrect installation.

- c) Modifications or interventions not authorized by the manufacturer.
  - e) Exceptional events, etc.

N.B.: the programmable thermostat must be installed less than 2 meters above the floor;

N.B.: the programmable thermostat cannot be installed less than 20 cm from the

human body.

Electrical connection Chronothermostat.

N.B.: before making any electrical connection make sure that all the appliances involved are disconnected from the mains.

N.B.: Chronothermostat must be powered exclusively using the power supply supplied as standard with the product.

N.B.: For the connection of the 2-pole clamp of the relay on the Programmable Thermostat, read the instructions below.

Connect the open contact of the Chronothermostat in the boiler consent, check the boiler manual where this consensus is located, usually called an external thermostat). If the boiler has an OT bus connection, use the BUS connector on the programmable thermostat. N.B.: for a correct installation, prepare a dedicated power line for connecting the Programmable Thermostat according to current regulations regarding electrical systems. If this is not possible, any disturbances due to other electrical cables could cause the module to malfunction.

The power supply of the Chronothermostat must be connected to a 230Vac / 50Hz network in compliance with current regulations on electrical installation, providing in any case an omnipolar disconnection device with class III overvoltage category.

### 1: Connect the power supply

Connect the supplied power supply to the 220Vac supply voltage, use terminals or lugs of the correct size

Connect the USB-C cable to the back of the Jotto GB interface.

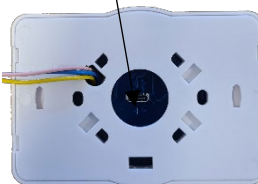

#### 2:connect the interface

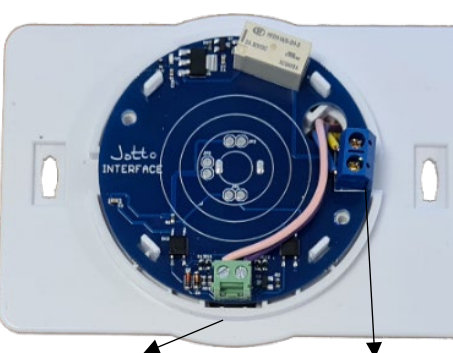

**Boiler Bus Connector:** Connect any bus connection (OT) cable from the boiler if equipped with an OT bus connection. Use a cable diameter max 1mm<sup>2</sup>

**Relay contacts:** Connection to boiler, air conditioners, zone solenoid valves. Clean contact -obse a cable diameter max 1mm<sup>2</sup>

### 3: Insert the interface cover

Once the cables are connected, apply the interface cover, taking care to place the word "UP" at the top. Secure it with the screws supplied.

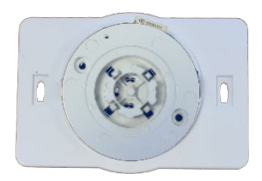

At this point insert the plate cover, then the thermostat and restore the general voltage.

b) Malfunctions of the boiler to which the Programmable Thermostat is connected d) Total or partial non-compliance with the instructions.

N.B.: the Chronothermostat cannot be installed outside the house;

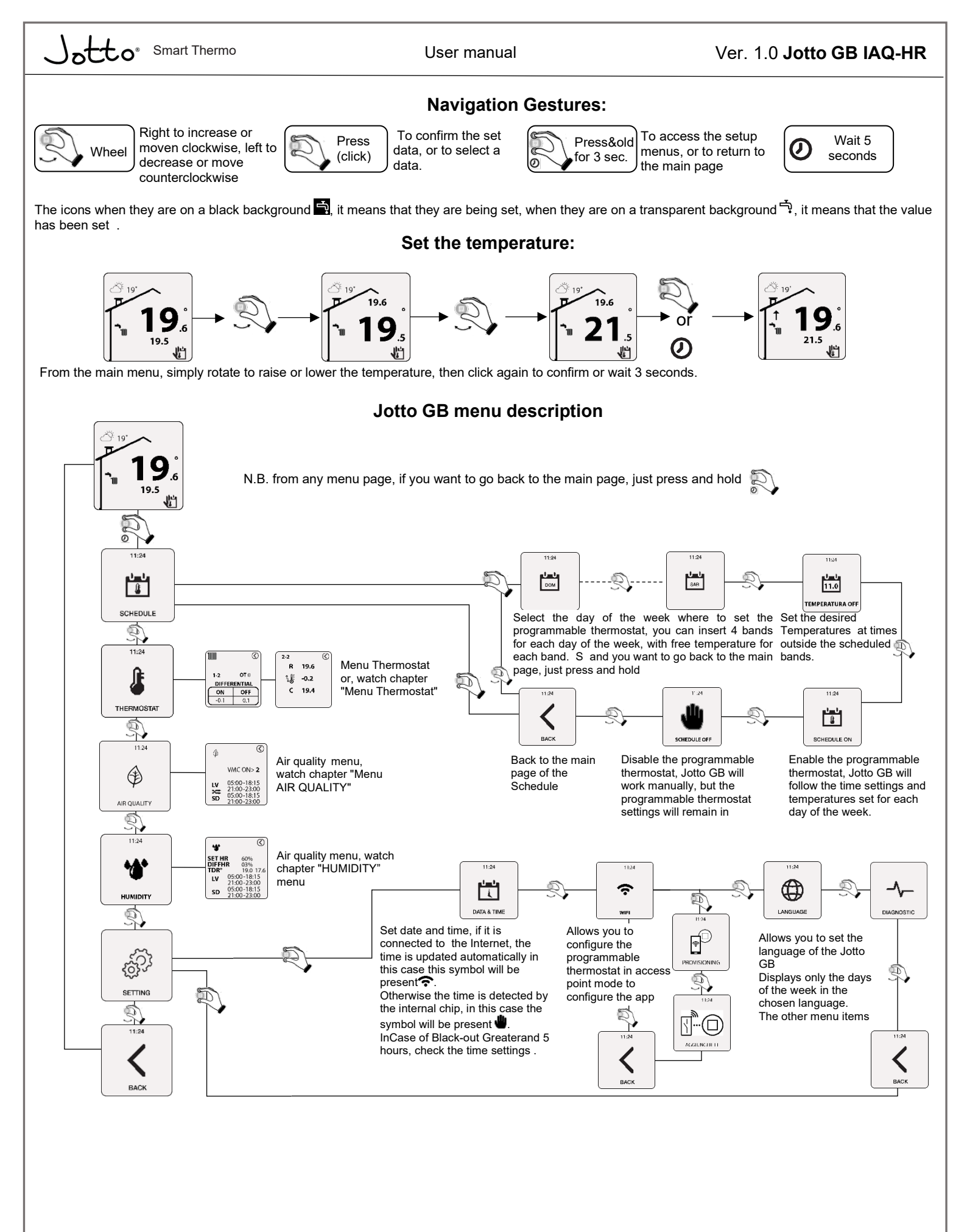

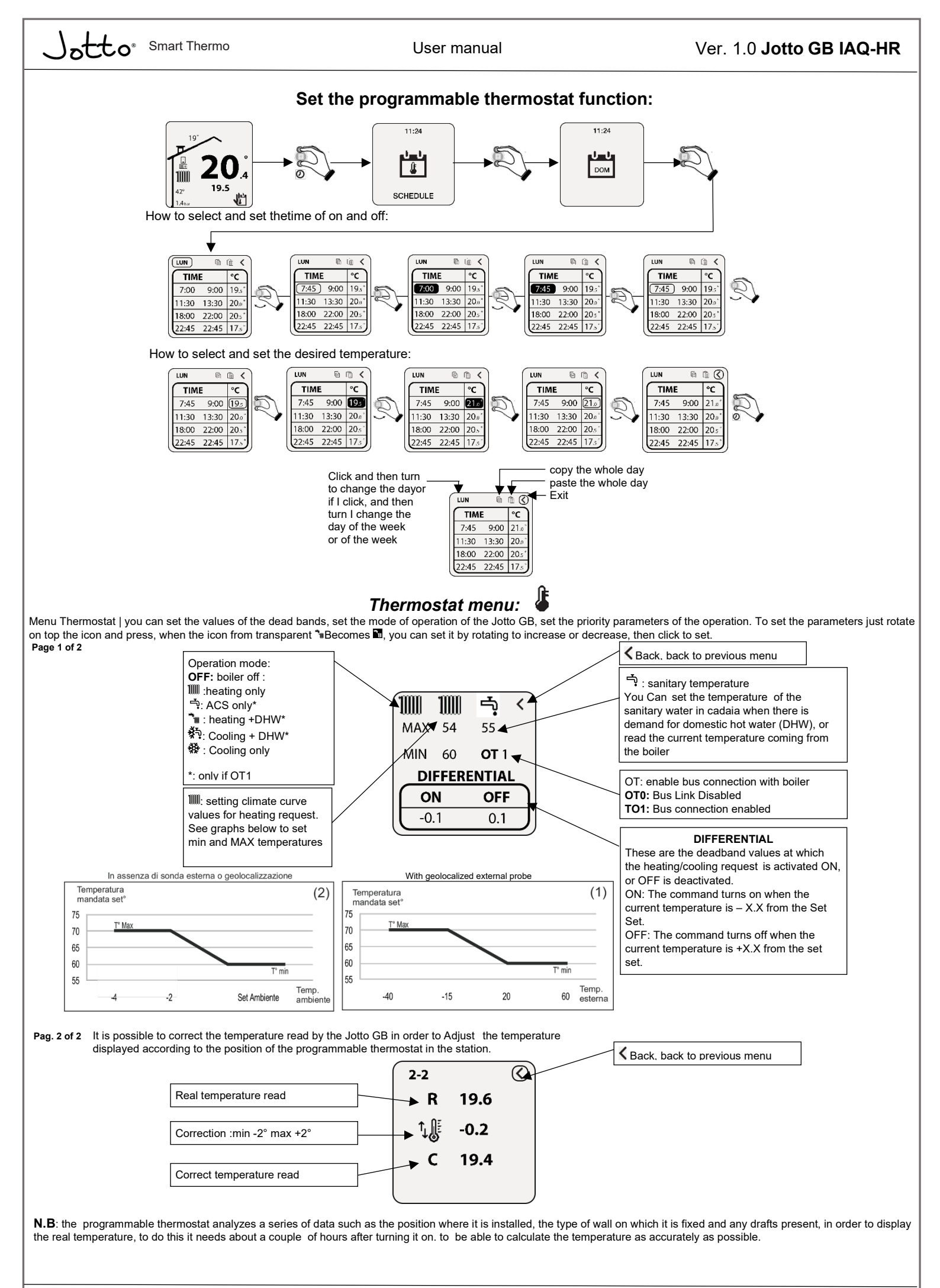

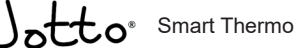

### User manual

# Menu Air: 🏐

From the Air menu, You can configure Methods of intervention of the paired WIFI relay for a possible control for Controlled Mechanical Ventilation (VMC) systems o punctual heat exchangers, based on to the reading of the Quality sensor Air present on the thermostat.

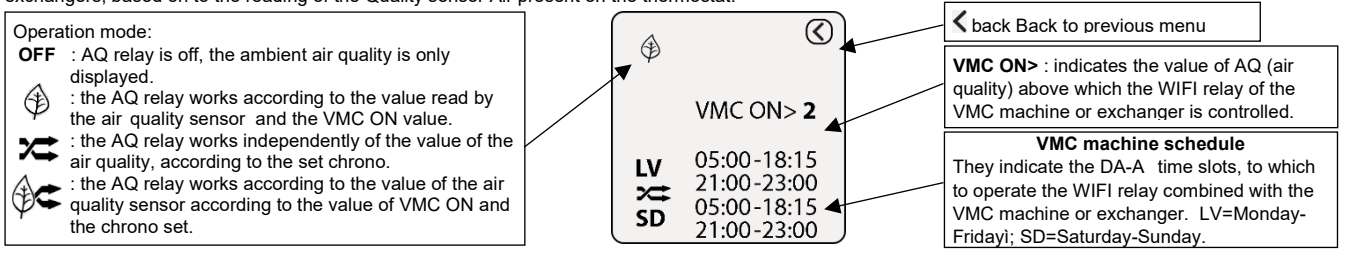

The IAQ index is a very important value in the way of living comfort at home, as it indicates the quality of the air present in your home.

The Jotto thermostat analyzes the quality of the air through a sensor that detects a series of components present in the air we breathe, and warns us if we need to exchange the air in the house.

The sensor needs time after turning on the thermostat, up to 1 day, to calibrate and be precise, please turn on the Jotto in a place as healthy as possible and in any case in a ventilated position.

The table below shows the values read according to the HUBA standard.

| IAQ value          | Reference level | Information on the quality air                                                       | TVOC (mg/m³) <sup>[1]</sup> | Air Quality |
|--------------------|-----------------|--------------------------------------------------------------------------------------|-----------------------------|-------------|
| Up to 1.9          | Level 1         | Clean and hygienic air (reference value )                                            | < 0.3                       | Very good   |
| 2.0 to 2.9         | Level 2         | Good air quality<br>(but do not exceed this threshold level)                         | 0.3 to 1.0                  | Good        |
| 3.0 to 3.9         | Levellor 3      | Notable comfort problems<br>(not recommended for exposure greater<br>than 12 months) | 1.0 to 3.0                  | Average     |
| 4.0 to 4.9         | Levellor 4      | Significant comfort problems<br>(not recommended for exposure of one<br>month only)  | 3.0 to 10.0                 | Poor        |
| From 5.0 and above | Level 5         | Unacceptable conditions (exposure is not recommended)                                | > 10.0                      | Bad         |

### Humidity Menu:

Menu Humidity, it is possible to configure the intervention modes of the combined WIFI relay for a possible command for DeudimIfication, based on the sensor reading of humidity present on the thermostat.

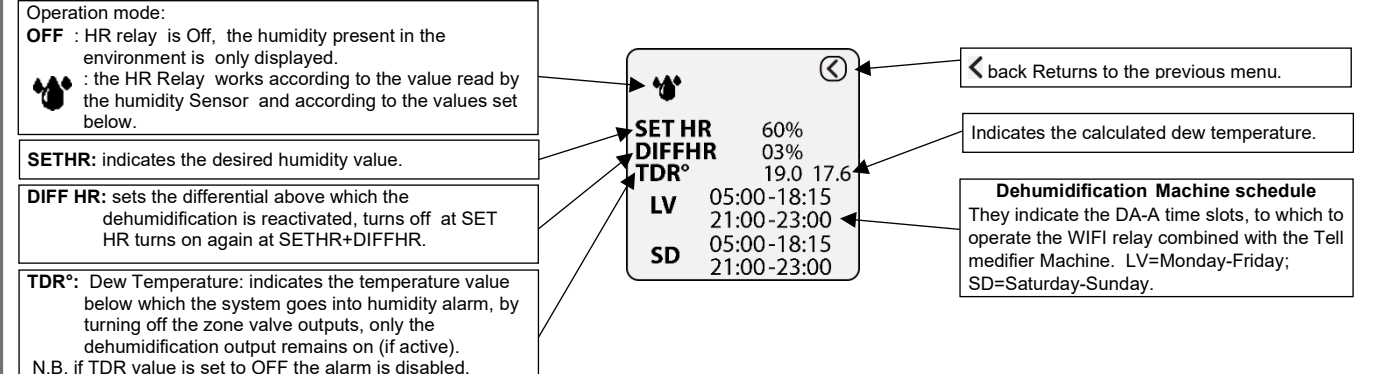

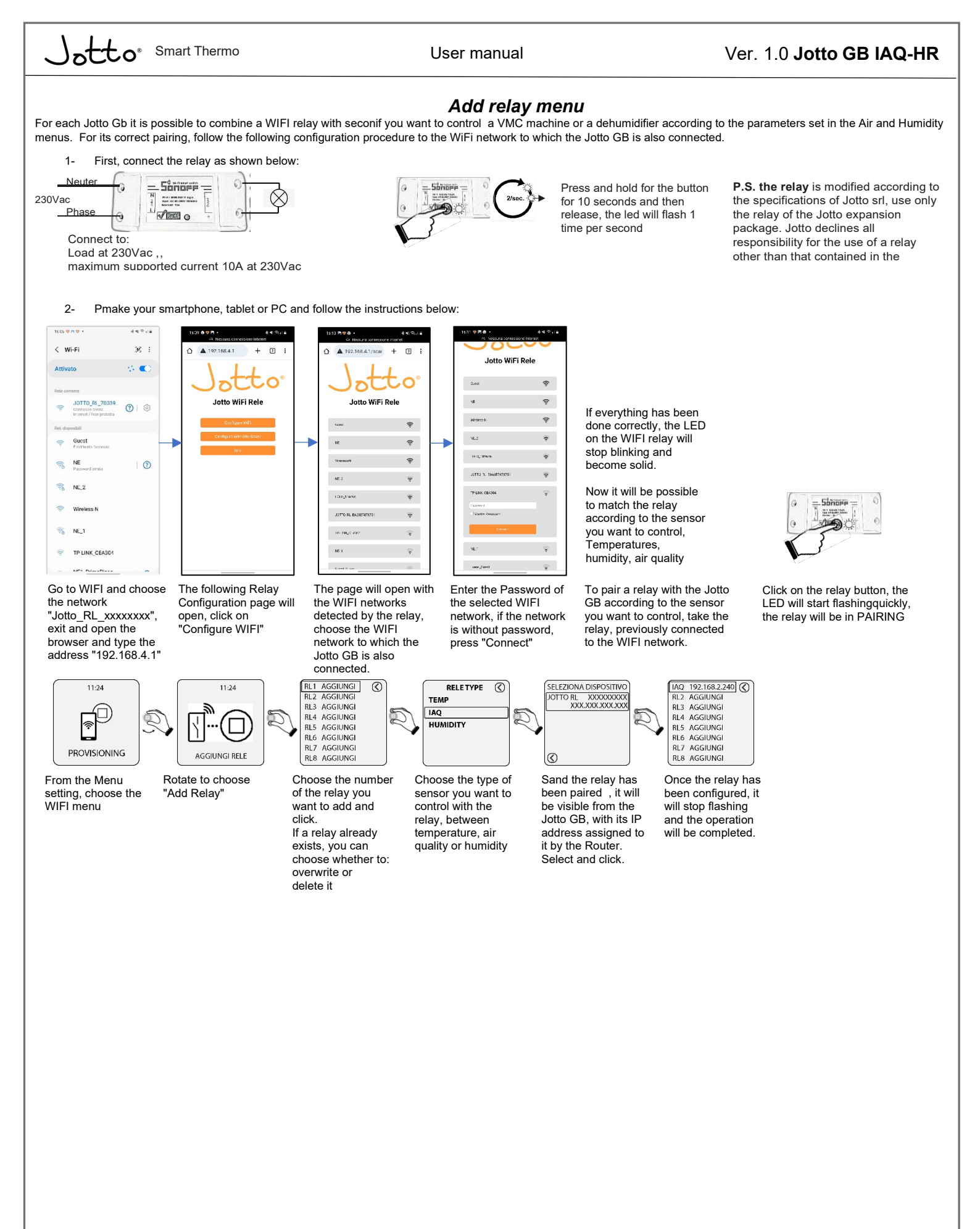

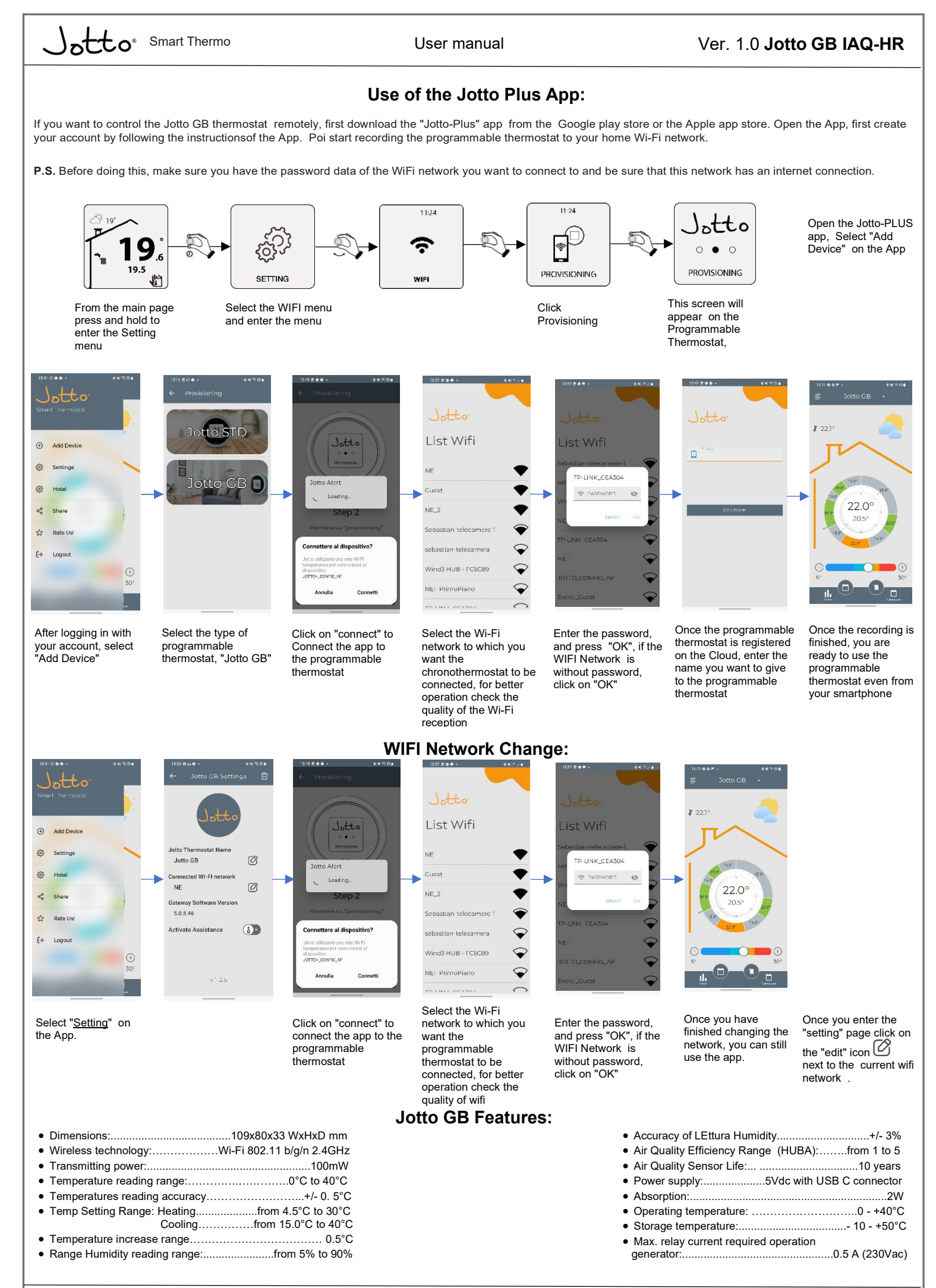